## Tisztelt Páciensek!

Ügyfélkapuval (magyarország.hu) rendelkező pácienseink számára lehetőség van a **labor** eredmények megtekintésére a <u>www.eeszt.gov.hu</u> oldalon keresztül, az alábbi lépéseket követve:

- 1. <u>www.eeszt.gov.hu</u> oldal megnyitása
- 2. kattintás a BEJELENTKEZÉS gombra
- 3. kattintás az ÜGYFÉLKAPU BEJELENTKEZÉS gombra
- 4. felhasználónév, jelszó beírása
- 5. TAJ szám beírása
- 6. ELLÁTÁS fülön belül E-KÓRTÖRTÉNET gombra kattintás
- 7. időintervallum beállítása, majd keresés gombra kattintás
- 8. letöltés fülre kattintva mentheti a dokumentumot

Felhívjuk betegeink szíves figyelmét, hogy ezen felületen láthatják beutalóikat illetve felírt receptjeiket is.

## A felületen 2017. november 1. utáni adatok érhetőek el!

Sikeres használatot kívánunk!

Tisztelettel, Szentendre Város Egészségügyi Intézményei